Overmax Vertis Expi Android 4.2.2

Proszę włożyć kartę SIM Aero2 do pierwszego slotu. Następnie uruchomić telefon. Po uruchomieniu telefonu proszę włączyć ustawienia systemu oraz kliknąć "*Więcej*".

UWAGA: kartę SIM Aero2 należy włożyć do slotu oznaczonego 3G/WCDMA (w większości urządzeń jest to slot nr 2).

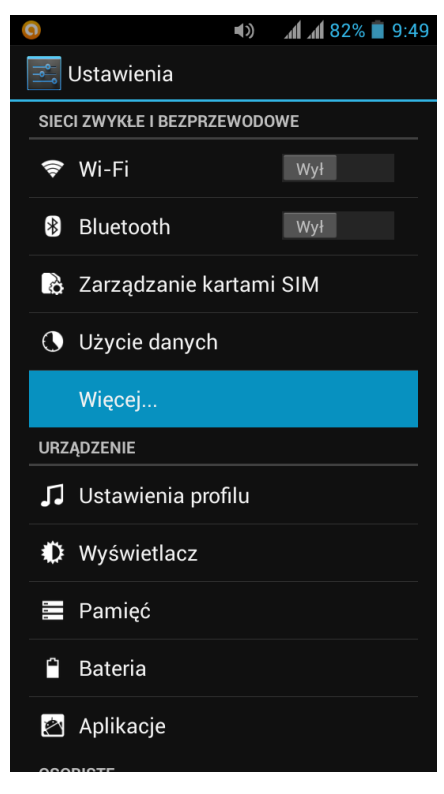

Proszę wybrać "Sieci komórkowe".

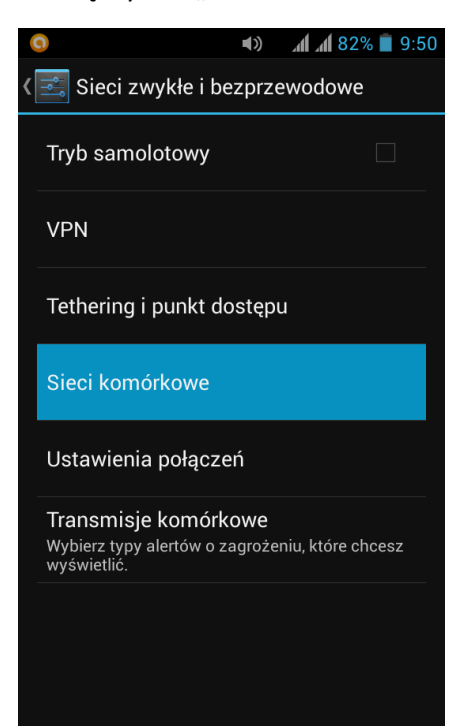

## Następnie "Punkty dostępowe".

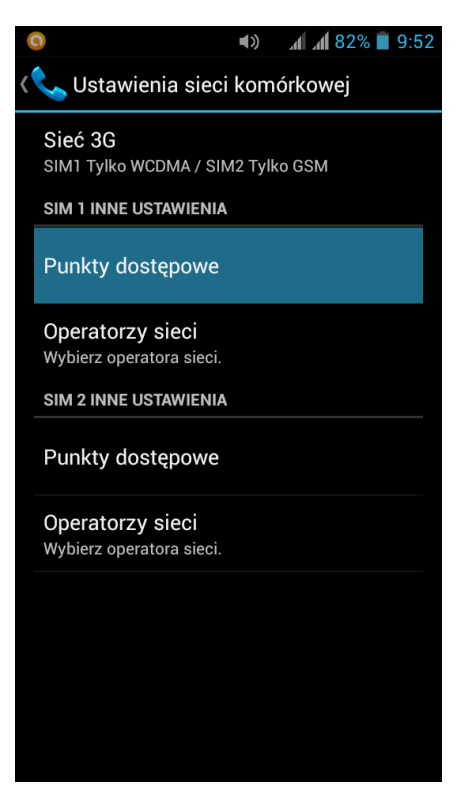

"Punkty dostępowe" na karcie Aero2 (SIM 1 Inne ustawienia – UWAGA: proszę zwrócić uwagę, w którym slocie znajduje się karta Aero2).

Proszę kliknąć w "Nowy APN"

| Zapisywanie zrzutu ekranu |
|---------------------------|
| 🗐 SIM 1 APN               |
|                           |
|                           |
|                           |
|                           |
|                           |
|                           |
|                           |
|                           |
|                           |
|                           |
|                           |
| Nowy APN                  |
| Resetuj ustawienia        |

W polu "Nazwa" proszę wpisać np.: "Aero2"

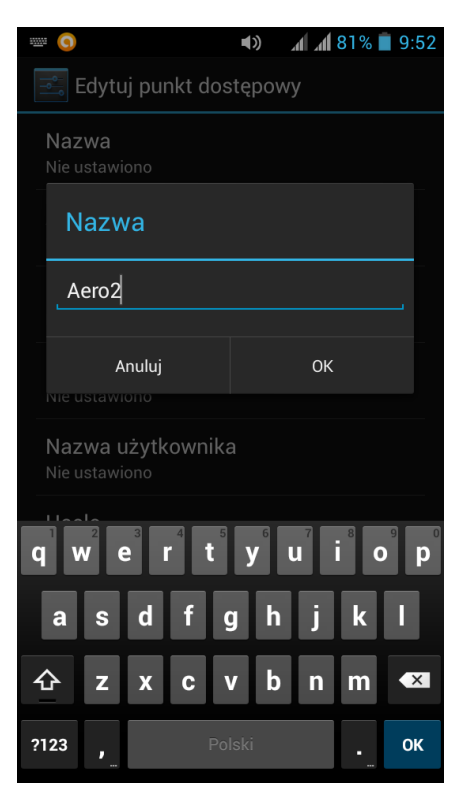

## W polu APN proszę wpisać "darmowy"

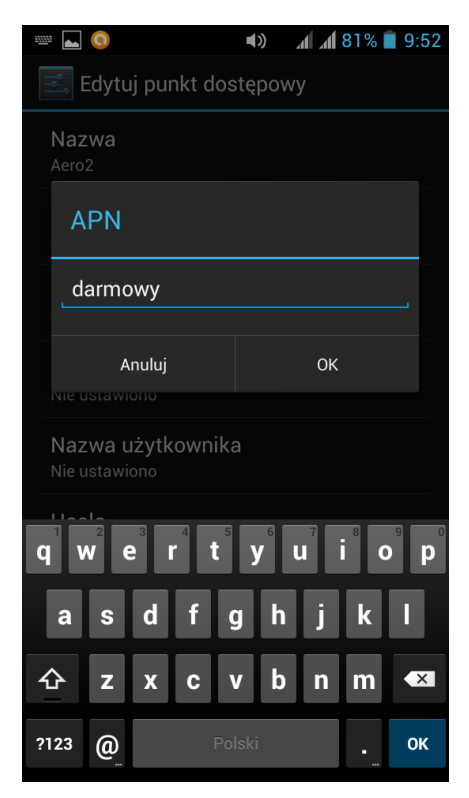

Pozostałe ustawienia proszę pozostawić bez zmian.

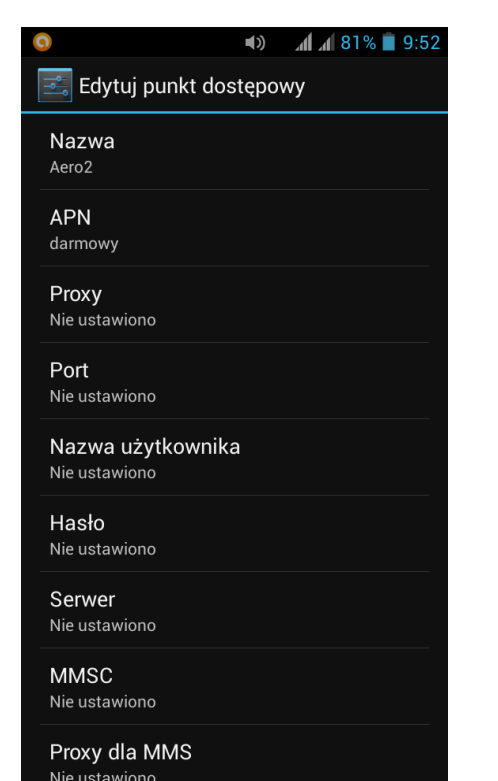

Następnie proszę wrócić do "Ustawień sieci komórkowej" i wybrać "Sieć 3G".

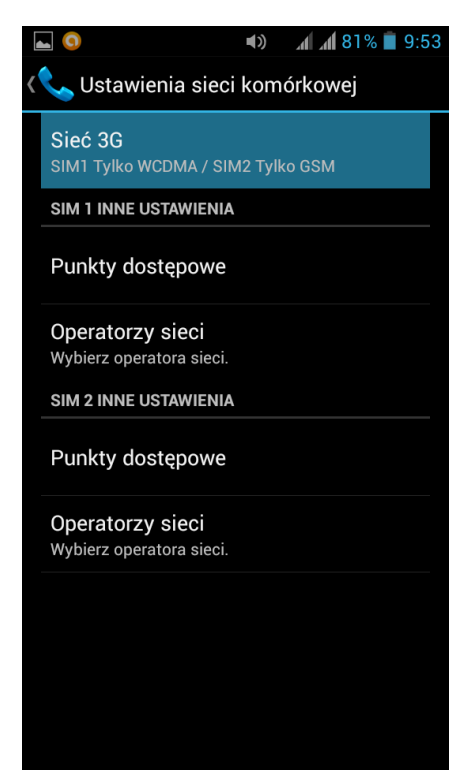

Proszę włączyć "Tylko 3G" na karcie Aero2.

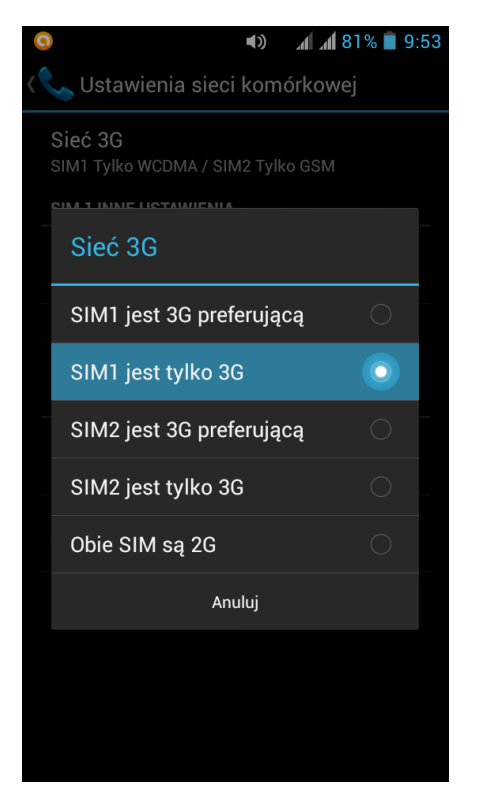

"Ustawienia" > "Zarządzanie kartami SIM" > proszę wybrać "Transmisja danych w roamingu".

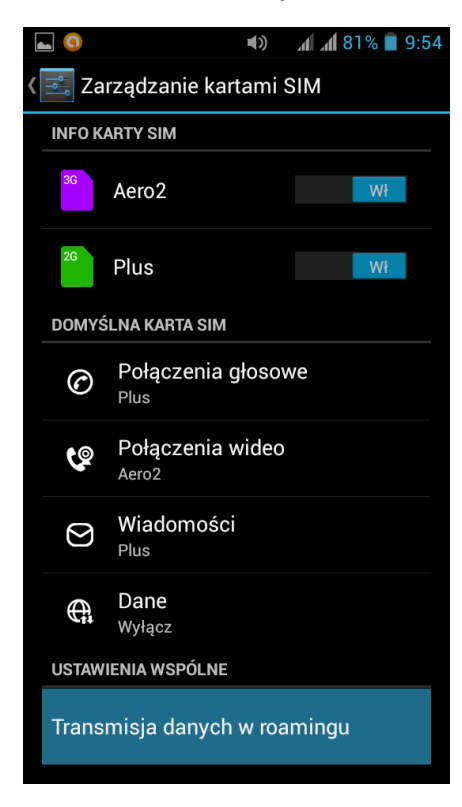

Proszę zaznaczyć kartę Aero2.

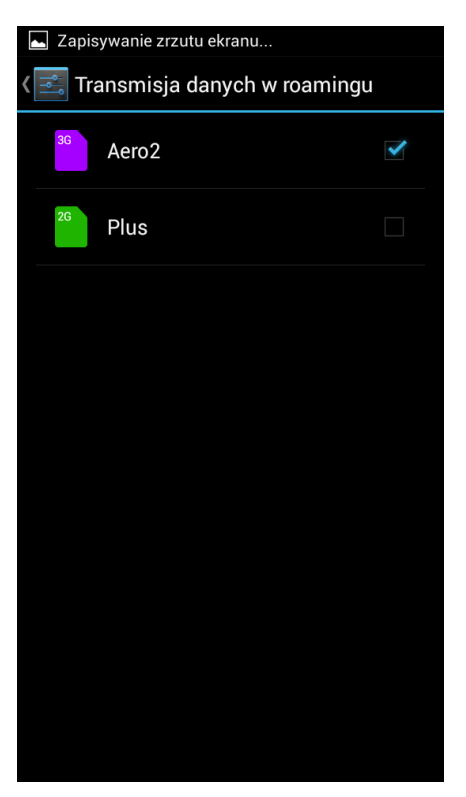

W opcji "Połączenia wideo" proszę ustawić Aero2.

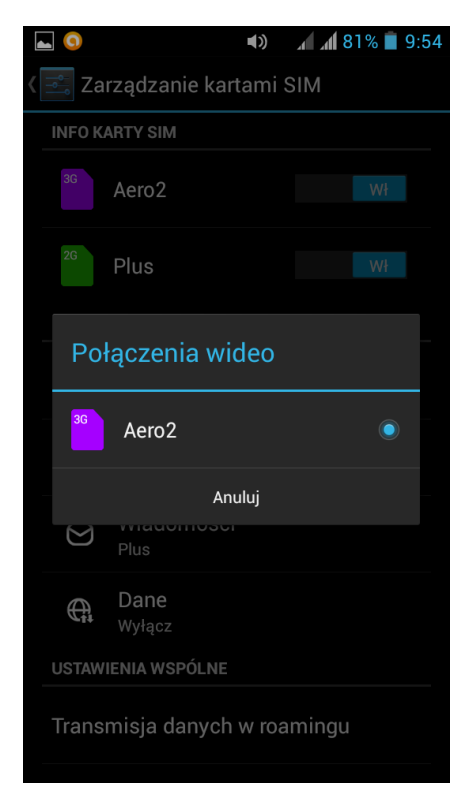

W opcji *"Dane"* proszę wybrać również Aero2, a połącznia głosowe oraz wiadomości proszę ustawić na drugą kartę.

| ⊾ Zapisywanie zrzutu ekranu  |   |
|------------------------------|---|
| 📰 Zarządzanie kartami SIM    |   |
| INFO KARTY SIM               |   |
| Aero2                        |   |
| Dane                         |   |
| <sup>3G</sup> Aero2          | ٢ |
| <sup>26</sup> Plus           |   |
| Wyłącz                       |   |
| Anuluj                       |   |
| Aero2                        |   |
| USTAWIENIA WSPÓLNE           |   |
| Transmisja danych w roamingu |   |
|                              |   |

Urządzenie zostało poprawnie skonfigurowane.

Proszę uruchomić przeglądarkę internetową w celu przepisania kodu CAPTCHA.